# 對小型企業VOIP路由器後面的電腦實施訪問限制

### 目錄

<u>簡介</u>

<u>如何對路由器後面的電腦實施訪問限制?</u> <u>相關資訊</u>

## 簡介

本文是系列文章中的一篇,旨在幫助安裝、故障排除和維護Cisco Small Business產品(前身為 Linksys Business系列)。

如需文件慣例的詳細資訊,請參閱<u>思科技術提示慣例。</u>

#### 問:如何對路由器後面的電腦實施訪問限制?

A.訪問限制允許您限制網路上的Internet訪問。您可以拒絕某些電腦訪問Internet,阻止某些應用程 式,例如DNS、Ping、HTTP、HTTPS、FTP、POP3、IMAO、SMTP、NNTP、Telnet、SNMP、 TFTP和IKE以及服務,並在給定時間使用關鍵字或URL阻止某些網站。此功能允許您為特定PC自定 義最多十個不同的Internet訪問策略,這些PC由其IP或MAC地址標識。

#### 在Linksys路由器上啟用訪問限制

請完成以下步驟:

- 1. 訪問路由器的基於Web的設定頁。有關詳細資訊,請參閱<u>訪問VOIP路由器的基於Web的設定</u> <u>頁</u>。
- 2. 當路由器的基於Web的設定頁面出現時,選擇Access Restrictions > Internet Access。

| LINKSYS <sup>®</sup><br>A Division of Cisco Systems, Inc. |              |          |          | Click Access<br>Restrictions. |                          |                |        |
|-----------------------------------------------------------|--------------|----------|----------|-------------------------------|--------------------------|----------------|--------|
| Accase                                                    |              |          |          |                               |                          |                |        |
| Restrictions                                              | Setup        | Wireless | Security | Access<br>Restrictions        | Applications<br>& Gaming | Administration | Status |
|                                                           | Internet Acc | ess      |          |                               |                          |                |        |

- 3. 在Internet Access Policy下拉選單中選擇從1到10的策略編號。
- 4. 在Enter Policy Name欄位中輸入策略名稱(例如MyPolicy),然後按一下**Edit List of PC**以將 PC新增到策略中。出現一個類似於步驟7的視窗。

| Internet Access | Select the policy<br>number (1-10).                         |         |
|-----------------|-------------------------------------------------------------|---------|
|                 | Status :                                                    | r<br>ne |
|                 | Deny     Internet ac     Selected days and hours.           |         |
|                 | Days Click Edit List of PCs to                              |         |
|                 | Everyday policy.                                            |         |
|                 | Times                                                       |         |
|                 | 24 Hours     C From: 12 . 00 . AM .      To: 12 . 00 . AM . |         |

5. 出現「PC清單」螢幕時,按IP地址或MAC地址指定PC。在IP欄位中輸入適當的IP地址。如果 要過濾的IP地址範圍,請填寫相應的IP範圍欄位。在MAC欄位中輸入適當的MAC地址。

| List o                                                                            |                                                              |          |                              |            |
|-----------------------------------------------------------------------------------|--------------------------------------------------------------|----------|------------------------------|------------|
| Enter MAC Address of the PC                                                       | Cs in this format : x00000000000                             |          |                              |            |
| MAC 01: 00:00:00:00:00:00                                                         | MAC 05: 00:00:00:00:00:00                                    |          |                              |            |
| MAC 02: 00:00:00:00:00:00                                                         | MAC 06: 00:00:00:00:00:00                                    |          | Either enter<br>computer's N | the<br>IAC |
| MAC 03: 00:00:00:00:00:00                                                         | MAC 07: 00:00:00:00:00:00                                    |          | Address he                   | re.        |
| MAC 04: 00:00:00:00:00:00                                                         | MAC 08: 00:00:00:00:00:00                                    |          |                              |            |
| Enter the IP Add                                                                  | Iress of the PCs                                             |          |                              |            |
| IP 01: 192.168.1. 0                                                               | IP 04 : 192.168.1. 0                                         | And/or   | enter the                    |            |
| IP 02: 192.168.1. 0                                                               | IP 05 : 192.168.1. 🛛 🧹 👘                                     | comp     | uter's IP                    |            |
| IP 03: 192.168.1. 0                                                               | IP 06 : 192.168.1. 0                                         | Addre    | ess nere.                    |            |
| Enter the IP Ra<br>IP Range 01: 192.168.1. 0 ~ 0<br>IP Range 02: 192.168.1. 0 ~ 0 | nge of the PCs<br>And/or enter<br>computer's I<br>Range here | the<br>P |                              |            |

**注意:**Linksys提供三列(MAC地址、IP地址和IP範圍)的原因是允許您根據地址進行輸入。 例如,如果客戶的MAC地址需要限制,則需要在MAC地址列中鍵入特定MAC地址;對於IP地 址也是相同的。對於IP範圍,如果要限制一組IP地址,例如192.168.1.20到192.168.1.40,則 需要在IP範圍列中鍵入IP地址範圍。

- 6. 按一下Save Settings,然後關閉視窗以返回到Internet Access螢幕。
- 7. 如果要在指定的日期和時間阻止列出的PC訪問Internet,請選擇Deny。
- 8. 設定過濾訪問的時間。選擇Everyday或一週中的適當日期。
- 9. 設定過濾訪問的時間。選擇24 Hours或選擇From旁邊的框,然後從下拉框中選擇特定時間段

| Internet Access                                            | Internet Access<br>Policy :                                                       | 10 Delete Summary                                   |
|------------------------------------------------------------|-----------------------------------------------------------------------------------|-----------------------------------------------------|
|                                                            | Status :<br>Enter Policy Name :<br>PCs :                                          | Enable     Disable MyPolicy EditList of PCs         |
| Select Deny.                                               | © Deny<br>C Allow<br>Days                                                         | Internet access during selected days and hours.     |
| Select Everyday<br>or the appropriate<br>days of the week. | Everyday                                                                          | □ Sun □ Mon □ Tue □ Wed<br>□ Thu □ Fri □ Sat        |
|                                                            | Times                                                                             |                                                     |
|                                                            | C 24 Hours                                                                        | ● From: 12 •: 00 • AM •                             |
|                                                            |                                                                                   |                                                     |
|                                                            | Select <b>24 Hour</b><br>the box next to<br>select a specific<br>from the drop-do | s or check<br>From and<br>time period<br>own boxes. |

- 10. 按一下「Save Settings」。
- 11. 重複步驟3-10以建立或編輯其他策略。

### 相關資訊

o

• 技術支援與文件 - Cisco Systems